# VALIDATION REPORT VivaChek™ Ino Blood Glucose Meter User Software Test

# 1. Abstract

The purpose of this test was to verify the requirements of VivaChek<sup>™</sup> Meter (VGM01) User Software.

The test direct at VivaChek<sup>™</sup> Meter (VGM01) 01 User Software Version which upgraded from Software Version 01. The Specific Software Version is SW20710000170001 and SW20720000170001.

#### 2. Materials and Equipments

- 2.1. One VivaChek<sup>™</sup> Meter (VGM01) which unit is mg/dL meter ID: 00301A0000040;
- 2.2. One VivaChek<sup>™</sup> Meter (VGM01) which unit is mmol/L meter ID: 00301B0000041;
- 2.3. Multimeter , FLUKE 15B, DC regulated power supply;
- 2.4. Resistor strip, Test strip vial ,One bottle of control solution;
- 2.5. One PC with Communication Software of VivaChek™ Meter (VGM01);
- 2.6. Two USB/TTL data lines, YSI, Two button batteries.

# 3. Test Requirement

This test is required that production line introduces Software V01 into all tested meters.

#### 4. Procedure

See test plan for details.

### 5. Acceptance criteria

Test function of meter software is required to meet test requirement, on abnormal project.

### 6. Results and Conclusions

6.1. Appendix 7.1 Turn on/off Meter.

No Invalid project, All test results are qualified.

6.2. Appendix 7.2 Test in Setting Mode.

No Invalid project, All test results are qualified.

6.3. Appendix 7.3 Alarm Information Test.

No Invalid project, All test results are qualified.

6.4. Appendix 7.4 Storage Test.

No Invalid project, All test results are qualified.

6.5. Appendix 7.5 Blood and Control Solution Test.

No Invalid project, All test results are qualified.

- 6.6. Appendix 7.6 Other Test.
- No Invalid project, All test results are qualified.

6.7. Appendix 7.7 Bluetooth Connection Test. No Invalid project, All test results are qualified.

# 7. Test Record

# 7.1 Turn on/off Meter

The test proves the content about all LCD segments were displayed and the corresponding key operation when meter is turned on.

| Step | Test Number | Procedure Description         | Consequence              | Pass/Fail    |
|------|-------------|-------------------------------|--------------------------|--------------|
| 1    | GPM_PO_10   | Meter at sleeping mode,       | All LCD segments         | Pass ∎ Fail□ |
|      |             | turned on the meter by short  | were displayed for 2     |              |
|      |             | pressing power button         | seconds, as shown        |              |
|      |             |                               | below                    |              |
|      |             |                               | 88/88 88:88              |              |
|      |             |                               |                          |              |
|      |             |                               | nnn                      |              |
|      |             |                               | NXX                      |              |
|      |             |                               |                          |              |
|      |             |                               | Retone? mmol/L           |              |
|      |             |                               | ₩АСШе нуро               |              |
| 2    | GPM_PO_20   | Meter at sleeping mode ,      | All LCD segments         | Pass ■ Fall□ |
|      |             | turned on the meter by long   | were displayed for 2     |              |
|      |             | pressing power button for 2   | seconds, as shown        |              |
|      |             | seconds                       |                          |              |
|      |             |                               | 88/88 88:88              |              |
|      |             |                               |                          |              |
|      |             |                               | UUU                      |              |
|      |             |                               |                          |              |
|      |             |                               | Ketone?                  |              |
|      |             |                               | TO Hypo                  |              |
|      |             |                               | Verify that the          |              |
|      |             |                               | instrument buzzer        |              |
|      |             |                               | emits sound to           |              |
|      |             |                               | confirm that the         |              |
|      |             |                               | instrument is in the set |              |
|      |             |                               | state, as shown below    |              |
|      |             |                               | 88/88_88:88              |              |
|      |             |                               |                          |              |
|      |             |                               |                          |              |
|      |             |                               |                          |              |
|      |             |                               | Katona?                  |              |
|      |             |                               | C I D D D D D D D D D    |              |
| 3    | GPM_PO_30   | When the device is dormant,   | Verify if all LCD        | Pass ∎ Fail□ |
|      |             | press the left button and the | segments were            |              |
|      |             | right button for 2 seconds at | displayed for 10         |              |
|      |             | the same time                 | seconds, as shown        |              |
|      |             |                               | below                    |              |

| 4 | GPM_PO_40 | In hibernation, right click for 2 seconds                                   | The device displays<br>"PC" as shown in the<br>figure below, and no<br>operation enters<br>hibernation mode in<br>two minutes                                                                       | Pass ∎ Fail□ |
|---|-----------|-----------------------------------------------------------------------------|----------------------------------------------------------------------------------------------------|--------------|
| 5 | GPM_PO_50 | Remove meters' battery and reload it after 5 minutes                        | Verify if all LCD<br>segments were<br>displayed for 2<br>seconds when meter<br>was turned on and if<br>meter goes into time<br>setting mode                                                         | Pass ∎ Fail□ |
| 6 | GPM_PO_60 | Meter was placed for two<br>minutes without any<br>operation                | Verify if meter can go<br>into sleeping mode                                                                                                    | Pass ∎ Fail□ |
| 7 | GPM_PO_70 | Insert test trip into the test<br>strip port when meter at<br>sleeping mode | Verify if a symbol of a<br>test strip with a<br>flashing blood drop<br>appear on screen<br>which let you know it's<br>time to add blood<br>sample after all LCD<br>segments were<br>displayed for 2 | Pass ∎ Fail□ |

|    |            |                                                                                                    | seconds.                                                                               |              |
|----|------------|----------------------------------------------------------------------------------------------------|----------------------------------------------------------------------------------------|--------------|
| 8  | GPM_PO_80  | Pull out the test strip when<br>meter was on                                                             | Meter was turned off<br>within 2 seconds<br>when it isn't at history<br>viewing status | Pass ∎ Fail□ |
| 9  | GPM_PO_90  | Repeated step5, the meter<br>was turned on and placed for<br>two minutes without any<br>operation        | Verify if meter can go<br>into sleeping mode.                                          | Pass ∎ Fail□ |
| 10 | GPM_PO_100 | Meter goes to sleeping mode<br>by short pressing power<br>button when meter at history<br>viewing status | Verify if meter can go into sleeping mode.                                             | Pass ■ Fail□ |

### Page 6 of 21

# 7.2 Test in Setting Mode

This test is mainly used for verifying if each state of meter is correct in test mode.

|      |             | abba i bi i bini jinig n babii biato b                |                                     |              |
|------|-------------|-------------------------------------------------------|-------------------------------------|--------------|
| Step | Test Number | Procedure Description                                 | Consequence                         | Pass/Fail    |
| 11   | GPM_SM_10   | Set the year: Meter goes into                         | Verify that the                     | Pass ∎ Fail□ |
|      |             | year setting mode after long                          | instrument displays                 |              |
|      |             | pressing power button and                             | the small number on                 |              |
|      |             | buzzer beeps, the digit of                            | the upper right of                  |              |
|      |             | year was flashing                                     | "HH:MM" as shown in                 |              |
|      |             | continuously, changing the                            | the figure below.                   |              |
|      |             | year number by press left                             | Verify that the time of             |              |
|      |             | side up & down button and                             | the instrument can be               |              |
|      |             | hold power button to set.                             | set.                                |              |
|      |             |                                                       |                                     |              |
|      |             |                                                       | ĨĮ.                                 |              |
|      |             |                                                       | Katona?<br>ひえる B Manal/L<br>Hypo    |              |
| 12   | GPM_SM_20   | Set the sun/month mode and                            | Confirm whether the                 | Pass ∎ Fail□ |
|      |             | sun/month, and the                                    | display is m/d or d/m,              |              |
|      |             | day/month display will flicker                        | and the corresponding               |              |
|      |             | after setting the time. At this                       | month and date.                     |              |
|      |             | time, the left and right keys                         | 88/88 88:98                         |              |
|      |             | change the day/month and                              |                                     |              |
|      |             | month/day mode, and press the power button to confirm |                                     |              |
|      |             |                                                       | National B mmol/L<br>C C B B B Hype |              |

| 13 | GPM_SM_30 | Set the year, and enter the<br>year setting after setting the<br>date/month mode. At this<br>time, the year in the upper<br>right corner shows flicker.<br>The left and right keys are<br>used to change the value of<br>the year, and press the<br>power button to confirm                                                                                               | Confirm the year is displayed in the upper right corner.Confirm that the instrument can set the year, and the setting range of the year is 2014-2030                | Pass ■ Fail□ |
|----|-----------|----------------------------------------------------------------------------------------------------|----------------------------------------------------------------------------------------------------|--------------|
| 14 | GPM_SM_40 | After setting the year, enter<br>the month setting. At this<br>time, the display of the month<br>will flash. The left and right<br>keys are used to change the<br>value of the month<br>After setting the month, enter<br>the day setting mode. At this<br>time, the display of the day<br>flashes. The left and right<br>keys are used to change the<br>value of the day | Confirm whether m/d<br>or d/m is displayed,<br>and the corresponding<br>month and date, and<br>confirm whether the<br>setting value of day<br>and month is correct. | Pass ∎ Fail□ |

| 15 | GPM_SM_50 | Change the time of the<br>instrument through the PC,<br>and synchronize with the<br>local time, remove the<br>battery, and put the<br>instrument for more than five<br>minutes, leaving the<br>instrument in a state of<br>complete power loss. Then<br>load the battery, check the<br>year/date/time of the<br>instrument, and confirm it is<br>the same as before the<br>power loss | Confirm that the<br>year/date/time of the<br>instrument is in sync<br>with the time of the<br>computer                               | Pass ■ Fail□ |
|----|-----------|----------------------------------------------------------------------------------------------------|----------------------------------------------------------------------------------------------------|--------------|
| 16 | GPM_SM_60 | Set user mode I-1 (simple<br>mode)L2(complex mode)<br>The device default is simple<br>mode, press the power<br>button to confirm<br>Change user mode: change<br>user mode to complex mode<br>by left-right key, and press<br>power button to confirm                                                                                                    | Verify if there is a corresponding I-1 I-2 as shown in the following figure.<br>Verify that the instrument can change the user mode. | Pass ∎ Fail□ |

VivaChek Biotech (Hangzhou) Co., Ltd

| 17 | GPM_SM_70 | After setting the<br>hypoglycemia alarm (Hypo)<br>in complex mode into<br>complex mode, "Hype" will<br>flash, and" ON "or" OFF "will<br>be displayed all the time.<br>Press the left and right keys<br>to select Hypo alarm to turn<br>ON" ON "or" OFF ", and<br>press the power button to<br>confirm | Verify that the instrument displays "On", "OFF" and "Hypo", and that the instrument is capable of setting HYPO On and OFF.                                            | Pass ∎ Fail□ |
|----|-----------|----------------------------------------------------------------------------------------------------|----------------------------------------------------------------------------------------------------|--------------|
| 18 | GPM_SM_80 | After selecting HYPO "on"<br>setting, the instrument will<br>display the HYPO setting<br>value of 70 mg/dL(3.9<br>mmol/L) by default, press the<br>left and right keys to change<br>the value, and the range is<br>60-80mg/ dL(3.3-4.4mmol/L),<br>and press the power button<br>to confirm            | Verify that the value of<br>HYPO and "Hypo" are<br>displayed and that the<br>instrument can set the<br>value of HYPO within<br>the required range                     | Pass ∎ Fail□ |
| 19 | GPM_SM_90 | Set the KETONE alarm,<br>After setting HYPO, enter the<br>mode of setting ON, "Ketone?"<br>will flash, and" "ON" or "OFF"<br>will always be displayed.<br>Press the left and right keys<br>to select the "ON" or "OFF"<br>alarm, and press the power<br>button to confirm                             | Confirm that the<br>instruments display<br>"On," "OFF" and "<br>Ketone? " confirm that<br>the instruments can<br>turn On or OFF the<br>blood-ketone alarm<br>function | Pass ∎ Fail□ |

| 7  |            |                                                                                                    |                                                                                                    |              |
|----|------------|----------------------------------------------------------------------------------------------------|----------------------------------------------------------------------------------------------------|--------------|
|    |            |                                                                                                    |                                                                                                    |              |
| 20 | GPM_SM_100 | Set alarm status: after setting<br>the "OFF" alarm, and<br>"OFF" will be displayed ON<br>the LCD screen, and the<br>symbol "A1" will flash in the<br>upper left corner. Press the<br>left and right buttons to select<br>"ON" or "OFF", and press the<br>power button to confirm | Verify that ON and<br>OFF, "A1" and O.You<br>can also set the alarm<br>A1 on or off.                                                                                                    | Pass ∎ Fail□ |
| 21 | GPM_SM_110 | Select "ON" and enter the<br>hour setting mode of alarm<br>A1, change the hour value<br>through the left and right<br>keys, and press the power<br>button to confirm                                                                                                    | Confirm that the<br>corresponding alarm<br>clock time is displayed<br>in the upper right<br>corner, and the<br>number of hours is<br>flashing, as shown in<br>the figure below.<br>Make sure you can set<br>the hour Settings for<br>alarm A1 | Pass ∎ Fail□ |

| 22 | GPM_SM_120 | After setting the hours and<br>confirming, enter the setting<br>mode, and the display will<br>flash.Change the value of the<br>left and right keys (within<br>0,15,30,45), press the power<br>button to confirm | Verify that the instrument can change the alarm Settings | Pass ∎ Fail□ |
|----|------------|----------------------------------------------------------------------------------------------------|----------------------------------------------------------|--------------|
| 23 | GPM_SM_130 | Step 20, step 21: set A2 to A5                                                                                                    | Verify the alarm<br>Settings for A2 to A5                | Pass ∎ Fail□ |

|    |            |                                                                                                    | 85/88 88:88<br>d/m/d O A O<br>Fatomar<br>Katomar<br>Color Color Colo |              |
|----|------------|----------------------------------------------------------------------------------------------------|----------------------------------------------------------------------------------------------------|--------------|
| 24 | GPM_SM_140 | Label blood test results,<br>After the test results are<br>displayed, mark the meal<br>before or after the meal.<br>Press the power button to<br>confirm before or after the<br>meal | Verify that the instrument displays and it , can be marked for selection                                                                                                    | Pass ∎ Fail□ |

# 7.2 7.3 Alarm Information Test

The following tests aimed at verifying the display of alarm information.

| Step | Test Number | Procedure Description           | Consequence           | Pass/Fail    |
|------|-------------|---------------------------------|-----------------------|--------------|
| 25   | GPM_EM_10   | Adding blood sample before      | The meter screen      | Pass ∎ Fail□ |
|      |             | a symbol of a test strip with a | indicates the warning |              |
|      |             | flashing blood drop             | word "E 1" , as shown |              |
|      |             | appeared.                       | below                 |              |
|      |             |                                 | 88/88_88:88           |              |
|      |             |                                 |                       |              |
|      |             |                                 |                       |              |
|      |             |                                 |                       |              |
|      |             |                                 | Katona?               |              |
|      |             |                                 | OI O DO HAPPO         |              |

| 26 | GPM EM 20 | The test strip has been used               | The meter screen       | Pass <b>=</b> Fail⊓ |
|----|-----------|--------------------------------------------|------------------------|---------------------|
| 20 |           | ar nelluted                                | indicates the warring  |                     |
|    |           | or polluted                                | indicates the warning  |                     |
|    |           |                                            | word "E 2", as shown   |                     |
|    |           |                                            | below                  |                     |
|    |           |                                            | 88/88 88:88            |                     |
|    |           |                                            | d/m/d () A O           |                     |
|    |           |                                            | MAM                    |                     |
|    |           |                                            |                        |                     |
|    |           |                                            |                        |                     |
|    |           |                                            | Katona?                |                     |
|    |           |                                            | OTO DO Hypo            |                     |
| 27 | GPM EM 30 | The test strip is wrong.                   | The meter screen       | Pass ∎ Fail□        |
|    |           |                                            | indicates the warning  |                     |
|    |           |                                            | word "E 3", as shown   |                     |
|    |           |                                            | below                  |                     |
|    |           |                                            |                        |                     |
|    |           |                                            | dm/d 🖓 A 🕞             |                     |
|    |           |                                            | <b>n</b> ñ <b>n</b>    |                     |
|    |           |                                            |                        |                     |
|    |           |                                            |                        |                     |
|    |           |                                            | Katana?                |                     |
|    |           |                                            | Nomm P 565             |                     |
| 28 | GPM EM 40 | The sample is wrong                        | The meter screen       | Pass ■ Fail⊓        |
| 20 |           |                                            | indicates the warning  |                     |
|    |           |                                            | word "F 4" as shown    |                     |
|    |           |                                            | below                  |                     |
|    |           |                                            |                        |                     |
|    |           |                                            | 00/00 00:00            |                     |
|    |           |                                            |                        |                     |
|    |           |                                            |                        |                     |
|    |           |                                            |                        |                     |
|    |           |                                            |                        |                     |
|    |           |                                            | Contra minute          |                     |
|    |           |                                            |                        |                     |
| 29 | GPM_EM_50 | Meter is used outside the                  | Confirm that "E 5" and | Pass ∎ Fail□        |
|    |           | operational temperature                    | " I appear on the      |                     |
|    |           | range (over 5-45 $^\circ\!\!\mathbb{C}$ ). |                        |                     |
|    |           |                                            | instrument, and the    |                     |
|    |           |                                            | alarm is displayed as  |                     |
|    |           |                                            | shown below            |                     |

| 30 | GPM_EM_60 | Hardware error              | The meter screen      | Pass ∎ Fail□ |
|----|-----------|-----------------------------|-----------------------|--------------|
|    |           |                             | indicates the warning |              |
|    |           |                             | word "E 6"&"E 7", as  |              |
|    |           |                             | shown below"          |              |
|    |           |                             |                       |              |
| 31 | GPM_EM_70 | Not enough blood or control | The meter screen      | Pass ∎ Fail□ |
|    |           | solution was applied        | indicates the warning |              |
|    |           |                             | word "E 6"&"E 7", as  |              |
|    |           |                             | shown below"          |              |
|    |           |                             | 88/88 88:88           |              |
|    |           |                             |                       |              |
|    |           | The second second           | WAB 10 1000           |              |
| 32 | GPM_EM_80 | l lest result is above 600  | The meter screen      | Pass ∎ ⊦ail□ |
|    |           | mg/ac(00.0 mm0/c).          | word "HI" with        |              |
|    |           |                             | continuously beens    |              |
|    |           |                             | as shown below        |              |
|    |           |                             |                       |              |

| 33 | GPM_EM_90  | Test result is under<br>10mg/dL(0.6 mmol/L). | The meter screen<br>indicates the warning<br>word " LO " with<br>continuously beeps ,<br>as shown below | Pass ∎ Fail□ |
|----|------------|----------------------------------------------|----------------------------------------------------------------------------------------------------|--------------|
| 34 | GPM_EM_100 | The battery voltage is too low               | Confirm that the instrument appears " " or alarm, as shown in the figure below                          | Pass ∎ Fail□ |

# 7.4 Storage Test

The following tests aimed at verifying memory historical data store

| 35 | GPM_EM_10 | Press the power button to               | Confirm the history                                                                             | Pass ∎ Fail□ |
|----|-----------|-----------------------------------------|-------------------------------------------------------------------------------------------------|--------------|
|    |           | start up the instrument in              | test results as shown                                                                           |              |
|    |           | simple mode (I-1), and press            | below.                                                                                          |              |
|    |           | the power button again after            | 88/88 88:88                                                                                     |              |
|    |           | the instrument prompts the              | d/m/d 🕑 A 🖸                                                                                     |              |
|    |           | cable to enter the display              | AAA                                                                                             |              |
|    |           | screen of the historical test           |                                                                                                 |              |
|    |           | results.                                |                                                                                                 |              |
|    |           |                                         | Katona? mg/dL                                                                                   |              |
|    |           |                                         | CULL DI C Hype                                                                                  |              |
| 36 | GPM_EM_20 | Press the left key to enter the         | Confirm 7-day                                                                                   | Pass ∎ Fail□ |
|    |           | last test result, and right key         | average display                                                                                 |              |
|    |           | to enter the latest test result.        | 88/88 88:88                                                                                     |              |
|    |           |                                         |                                                                                                 |              |
|    |           |                                         |                                                                                                 |              |
|    |           |                                         |                                                                                                 |              |
|    |           |                                         |                                                                                                 |              |
|    |           |                                         | Basener mmol/L                                                                                  |              |
|    |           |                                         |                                                                                                 |              |
| 37 | GPM_EM_30 | Press left and right keys to            | The left key                                                                                    | Pass ∎ Fail□ |
|    |           | enter the last or next test             | instrument displays                                                                             |              |
|    |           | results until the last test             | END after confirming                                                                            |              |
|    |           | results, and press left button          | the last test result                                                                            |              |
|    |           | to display END                          | 88/88 88:88                                                                                     |              |
|    |           |                                         |                                                                                                 |              |
|    |           |                                         |                                                                                                 |              |
|    |           |                                         | nan                                                                                             |              |
|    |           |                                         |                                                                                                 |              |
|    |           |                                         | Nomm B 56                                                                                       |              |
| 20 |           | When the 7 day, everage is              | Confirm the display of                                                                          |              |
| 30 |           | displayed in complex mode               | the average made of                                                                             | rass ∎ raii⊡ |
|    |           | right click to optor the                | different                                                                                       |              |
|    |           | average of the other days               | including 7 14                                                                                  |              |
|    |           | average of the other days,              | $\begin{array}{c} \text{Including}  1,  14, \\ 30.30 \text{FPC and } 20 \text{PPC} \end{array}$ |              |
|    |           | and and and and and and and and and and |                                                                                                 |              |
|    |           | dave after most                         |                                                                                                 |              |
| 20 |           | Drose the newer button to               | Proce the newer                                                                                 |              |
| 39 |           | shut down                               | button to ontor the                                                                             | rass ∎ raii⊔ |
|    |           |                                         |                                                                                                 |              |
|    |           |                                         | uormancy state                                                                                  |              |
|    |           |                                         |                                                                                                 |              |
|    |           |                                         |                                                                                                 |              |
|    |           |                                         |                                                                                                 |              |

# 7.5 Blood and Control Solution Test

The following tests will verify the software for Blood and Control Solution Test.

| Step | Test Number | Procedure Description                                                                                                    | Consequence                                                                                                    | Pass/Fail    |
|------|-------------|----------------------------------------------------------------------------------------------------|----------------------------------------------------------------------------------------------------|--------------|
| 40   | GPM_BT_10   | The instrument is in complex<br>mode, KETONE alarm is on,<br>HYPO alarm is off for<br>hypoglycemia, and HYPO<br>alarm value is 80mg/dL.<br>When the instrument is<br>dormant, insert the paper<br>strip                               | Verify that when the strip is inserted, the instrument displays 2S in full screen and the buzzer makes a sound.<br>After verifying the above process, the instrument shows the time and the strip mark, and the blood drop sign is in flickering state as shown in the figure below | Pass ∎ Fail□ |
| 41   | GPM_BT_20   | When the blood drop sign is<br>flashing, add the blood<br>sample to the sample<br>window of the strip.<br>The blood glucose<br>concentration of the sample<br>is required to be between<br>300mg/dL and 600mg/dL<br>(YSI test value). | Verify the sound of the<br>buzzer during the<br>blood sample addition<br>process, and the<br>instrument enters the<br>countdown process<br>from 5 to 1<br>The instrument<br>display is shown<br>below                                                                               | Pass ■ Fail□ |

| 42 | GPM_BT_30 | Wait five seconds                                                                                                    | Test results and time<br>will appear on the<br>device, and the<br>KETONE alarm<br>display will appear on<br>the screen, emitting ""<br>drip-drip" "sound. | Pass ∎ Fail□ |
|----|-----------|----------------------------------------------------------------------------------------------------|----------------------------------------------------------------------------------------------------|--------------|
| 43 | GPM_BT_40 | Pull out strip                                                                                                    | Verify the strip is<br>pulled out and the<br>device goes into<br>hibernation in one<br>second                                                             | Pass ∎ Fail□ |
| 44 | GPM_BT_50 | Repeat the steps of 39-41<br>and change the blood<br>glucose concentration of the<br>sample to below 80mg/dL<br>and above 10mg/dL(YSI test<br>value).                                | Verify that the<br>instrument does not<br>give HYPO alarm                                                                                                 | Pass ∎ Fail□ |
| 45 | GPM_BT_60 | HYPO alarm function setting<br>HYPO alarm value to be<br>70mg/dL. Repeat the steps<br>of 39-41. Blood sample<br>concentration should be<br>greater than 100mg/dL(YSI<br>test value). | Verify that the instrument does not appear HYPO alarm                                                                                                    | Pass ∎ Fail□ |

VivaChek Biotech (Hangzhou) Co., Ltd

|    |           |                                                                                                    |                                                                                                    | . «ge : e e: _ |
|----|-----------|----------------------------------------------------------------------------------------------------|----------------------------------------------------------------------------------------------------|----------------|
| 46 | GPM_BT_70 | Blood test is conducted<br>according to the previous<br>steps. The blood sample is<br>required to be less than<br>50mg/dL(YSI test value).                                                                                    | Verification instrument<br>appears "" drop by<br>drop" "sound,HYPO<br>alarm                                                                                                    | Pass ∎ Fail□   |
| 47 | GPM_BT_80 | Add the quality control<br>solution to the sample<br>window of the strip, and the<br>concentration of the quality<br>control solution is required to<br>be higher than 300mg/dL and<br>less than 600mg/dL(YSI test<br>value). | The test results of the verification instrument showed that the buzzer sounded and the indication of the quality control liquid appeared when the results were displayed.<br>The HYPO and KETONE flags will not appear on the instrument | Pass ■ Fail□   |

# 7.6 Other Test

| Step | Test Number | Procedure Description                                                                                               | Consequence                                                                                                    | Pass/Fail    |
|------|-------------|----------------------------------------------------------------------------------------------------|----------------------------------------------------------------------------------------------------|--------------|
| 48   | GPM_AT_10   | Set the system time to 11:00,<br>turn on the alarm A1, and set<br>the alarm time to 12:30, then<br>wait until 12:30 | Verify that the time<br>alarm will last for one<br>minute (about 30<br>times), and the<br>corresponding time<br>will be displayed on<br>the screen, and the<br>alarm signal will flicker<br>on the screen | Pass ∎ Fail□ |

| 49 | GPM_AT_20 | Use two units of mg/dL and<br>mmol/L respectively, test 10<br>times with a 100K resistance<br>bar, and then check the<br>history.                                                                                                    | All the records of the<br>instruments that verify<br>mg/dL are in mg/dL;<br>All the records are in<br>mmol/L;                          | Pass ∎ Fail□ |
|----|-----------|----------------------------------------------------------------------------------------------------|----------------------------------------------------------------------------------------------------|--------------|
| 50 | GPM_AT_30 | The instrument is set to<br>complex mode, and HYPO<br>alarm is turned on, and<br>HYPO alarm value is set to<br>72mg/dL(4mmol/L),ketone<br>alarm is set to turn on, and<br>the alarm clock is set to all<br>turn on, of which A1 7:15;A2<br>9:30;A3 12:15;A3 16:15;A4<br>19:30;A5 22:15, remove the<br>battery, and put the<br>instrument for more than five<br>minutes, leaving the<br>instrument in a complete<br>power loss state.The battery<br>is then loaded to see if the<br>device is set up in the same<br>state as it was before it<br>dropped. | Make sure that all<br>Settings of the<br>instrument are<br>unchanged and that<br>the instrument<br>concentration unit is<br>unchanged. | Pass ■ Fail□ |
| 51 | GPM_AT_40 | Repeat step 48. After the device removes the battery, place it at a temperature above 50 degrees Celsius for more than an hour, and then load the battery to see the                                                                                                    | Make sure that all<br>Settings of the<br>instrument are<br>unchanged and that<br>the instrument<br>concentration unit is               | Pass ∎ Fail□ |

|    |           | setting parameters.                                                                                                    | unchanged.                                                                                                    |              |
|----|-----------|----------------------------------------------------------------------------------------------------|----------------------------------------------------------------------------------------------------|--------------|
| 52 | GPM_AT_50 | Repeat step 48. After the device removes the battery, place it at a temperature below 0 degrees Celsius for more than an hour. | Make sure that all<br>Settings of the<br>instrument are<br>unchanged and that<br>the instrument<br>concentration unit is<br>unchanged.   | Pass ∎ Fail□ |
| 53 | GPM_AT_60 | Repeat step 48 and wait for<br>the set alarm time after the<br>device is powered on.                                           | Make sure that the<br>alarm clock is working<br>after the alarm time is<br>up, display and buzzer<br>function as described<br>in step 46 | Pass ■ Fail□ |